#### 透過「智方便」完成 SmarTone 儲值卡實名登記:

已登記「智方便」的個人用戶可以按以下步驟透過「智方便」完成 SmarTone 儲值卡實名登記。

步驟一:請將 SIM 卡插入流動裝置,然後瀏覽 SmarTone 本地儲值卡網頁或掃描二維碼以開始登記,請點選「個人用戶」,並按「開始」。

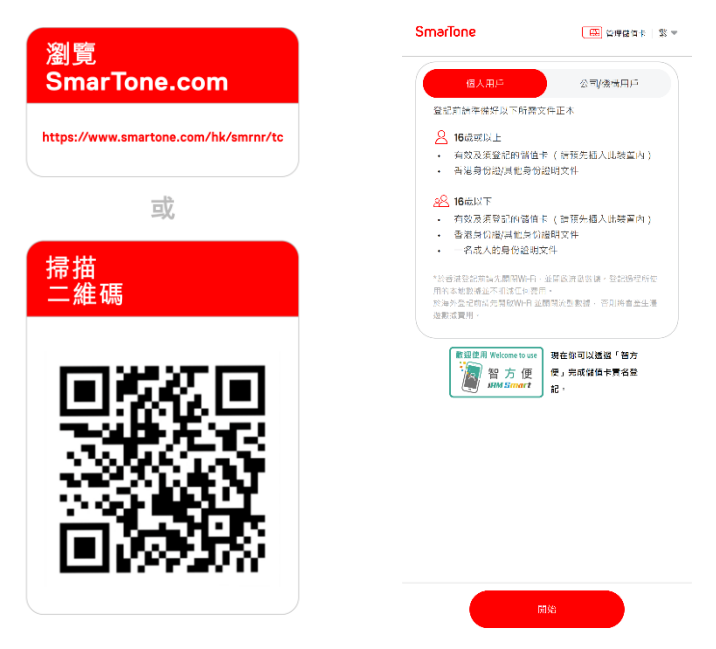

**步驟二**:已登記「智方便」的個人用戶,請點選「以『智方便』繼續」。登入「智方便」賬戶 後,請按「同意」以授權「智方便」提供所需的個人資料完成實名登記。

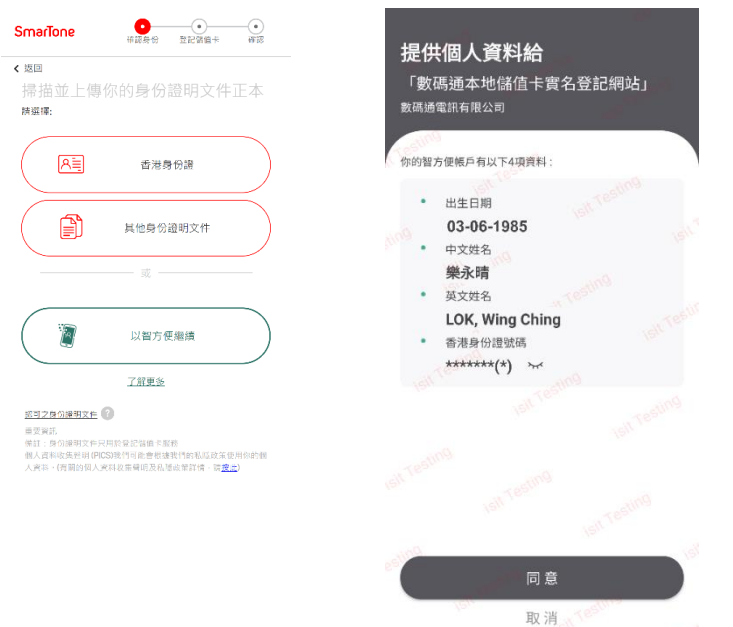

| <b>步驟三</b> :系統將按「智方便」所提供的個人資料, | 自動填寫表格。 |
|--------------------------------|---------|
|--------------------------------|---------|

| SmarTone                        | • • • • • • • • • • • • • • • • • • • | 登記發值卡           | —<br>●<br>₩認 |
|---------------------------------|---------------------------------------|-----------------|--------------|
| <b>≺</b> 返回<br>樂永晴的個人           | 、資料                                   |                 |              |
| 語投赴掃描途上                         |                                       | <u>用文件之正木照片</u> | 2            |
| 稱謂*<br>分先生<br>英文全名*             | ) ¢±                                  | ◯小姐             |              |
| LOK WING CHIN                   | IG                                    |                 |              |
| 中文全名(如過用)<br>樂永晴                |                                       |                 |              |
| 香港身份證號碼*<br>Z 683365<br>出生日期* @ |                                       | (5)             |              |
| 1985 0                          | 06 🔻                                  | 03 👻            |              |
| 附加資料<br><sup>聯絡號碼(如適用)</sup>    |                                       |                 |              |
|                                 | 繼續                                    |                 |              |

| 4                   | SmarTone<br><sup> </sup>                         |
|---------------------|--------------------------------------------------|
|                     | < 週<br>樂永晴的個人資料                                  |
|                     |                                                  |
|                     | 稿綴*<br>○ 先生 ○ 女士 ② 小姐<br>英文全名*<br>LOK WING CHING |
| 26-11-18 Z683365(5) | 中文全名(知過用)<br>樂永晴<br>香港身份證號碼*                     |
|                     | Z 683365 (5)) 资<br>出生目期* <sup>(1)</sup>          |
| РНОТО               | 1985 06 - 03 - )                                 |
| Cancel              | 副總發碼(如總用)                                        |
|                     | au det                                           |

### 步驟四:請拍攝並上傳你的香港身份證正本,並檢查所有資料是否正確,然後點選「繼續」。

步驟五:請確保裝置已經開啟流動數據及關閉 Wi-Fi。點選「自動輸入」,然後按「自動確認 ICCID」。系統將會自動填入你的儲值卡號碼。

| SmarTone           | ● ○ ○ ○ ○ ○ ○ ○ ○ ○ ○ ○ ○ ○ ○ ○ ○ ○ ○ ○ | ●<br>登記留值卡            |                         |  |  |  |
|--------------------|-----------------------------------------|-----------------------|-------------------------|--|--|--|
| Z 683365 (5)的儲值卡配額 |                                         |                       |                         |  |  |  |
| (<br>已登記           | )<br>之儲值<br>₹                           | <b>10</b><br>尚飰配額     |                         |  |  |  |
| 登記儲值卡<br>請確保已完成以下  | 事項再按「自動                                 | 自動輸入<br>EIIISICCID」 ? | 人手輸入                    |  |  |  |
| <b>夏</b><br>挿入儲値卡  | 参<br><sub>開閉WI-FI</sub>                 | ■■                    | <mark>↓</mark><br>● 動數據 |  |  |  |
|                    |                                         |                       | 自動確認<br>ICCID           |  |  |  |

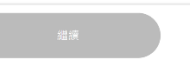

步驟六:請檢查所有資料是否正確,閱讀並同意條款及細則,然後按「提交」。

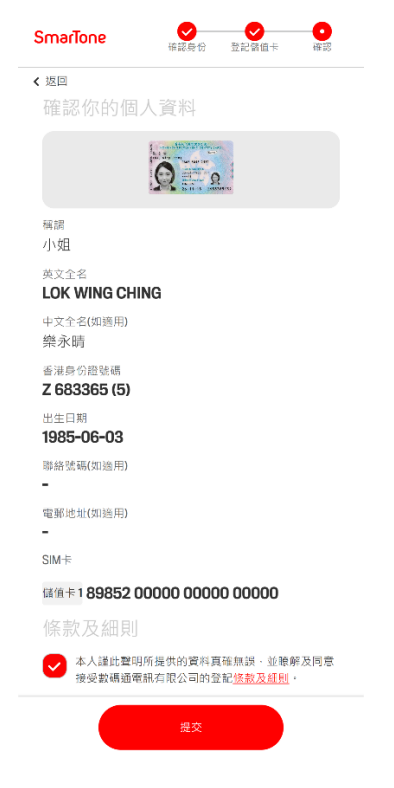

步驟七:你已完成提交實名登記之申請。你將會收到確認短訊,儲值卡服務亦會隨即生效。

SmarTone

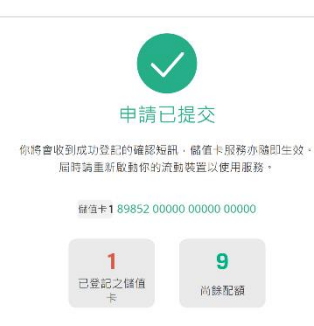

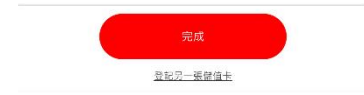